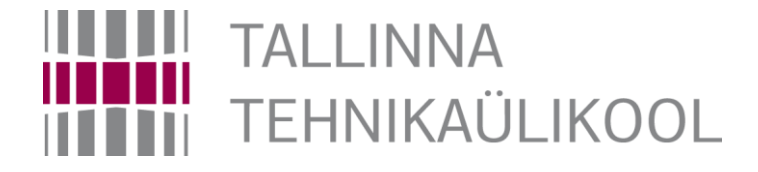

# How to create a MPLABX project for Basys MX3

Hardi Selg

22.11.2018

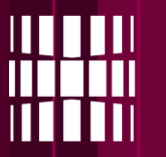

1. Open MPLAB X from the program menu

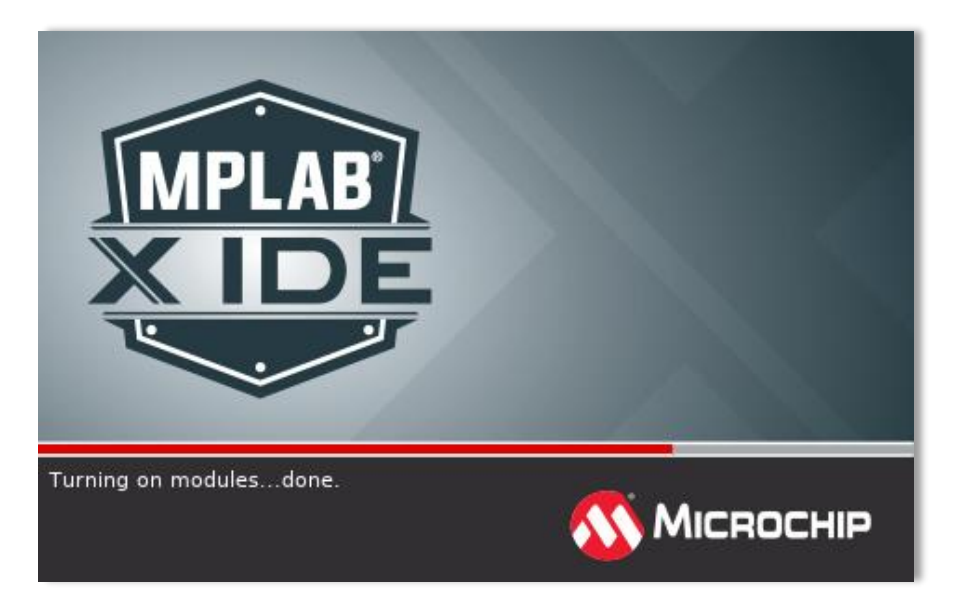

#### 2. Create a new project

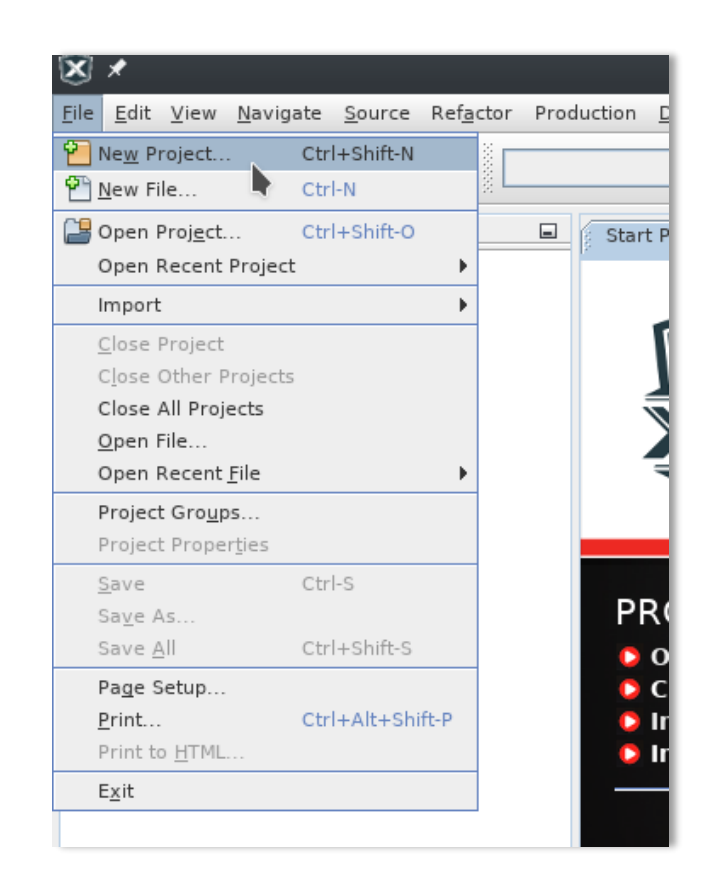

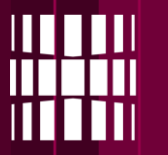

#### 3. Select 'Standalone Project'

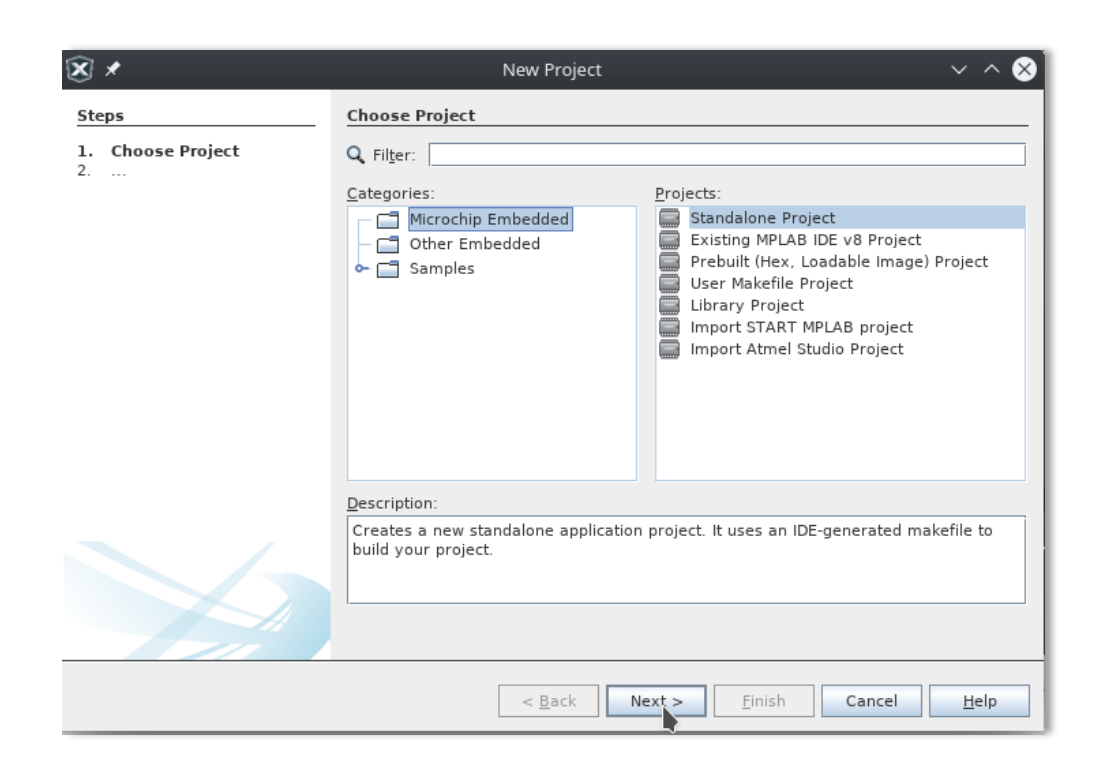

4. Select device:

### PIC32MX370F512L

|               | New Project          |     |
|---------------|----------------------|-----|
| Select Device |                      |     |
|               |                      |     |
| Family:       | 32-bit MCUs (PIC32)  |     |
|               |                      |     |
| Device:       | PIC32MX370F512L      |     |
|               |                      |     |
|               |                      |     |
|               |                      |     |
|               |                      |     |
|               |                      |     |
|               |                      |     |
|               |                      |     |
|               |                      |     |
|               |                      |     |
|               |                      |     |
|               |                      |     |
|               | < Back Next > Finish | Car |

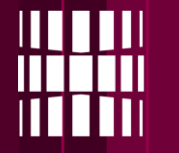

#### 5. Select **Basys MX3** OR if not available

Select 'Licenced Debugger'

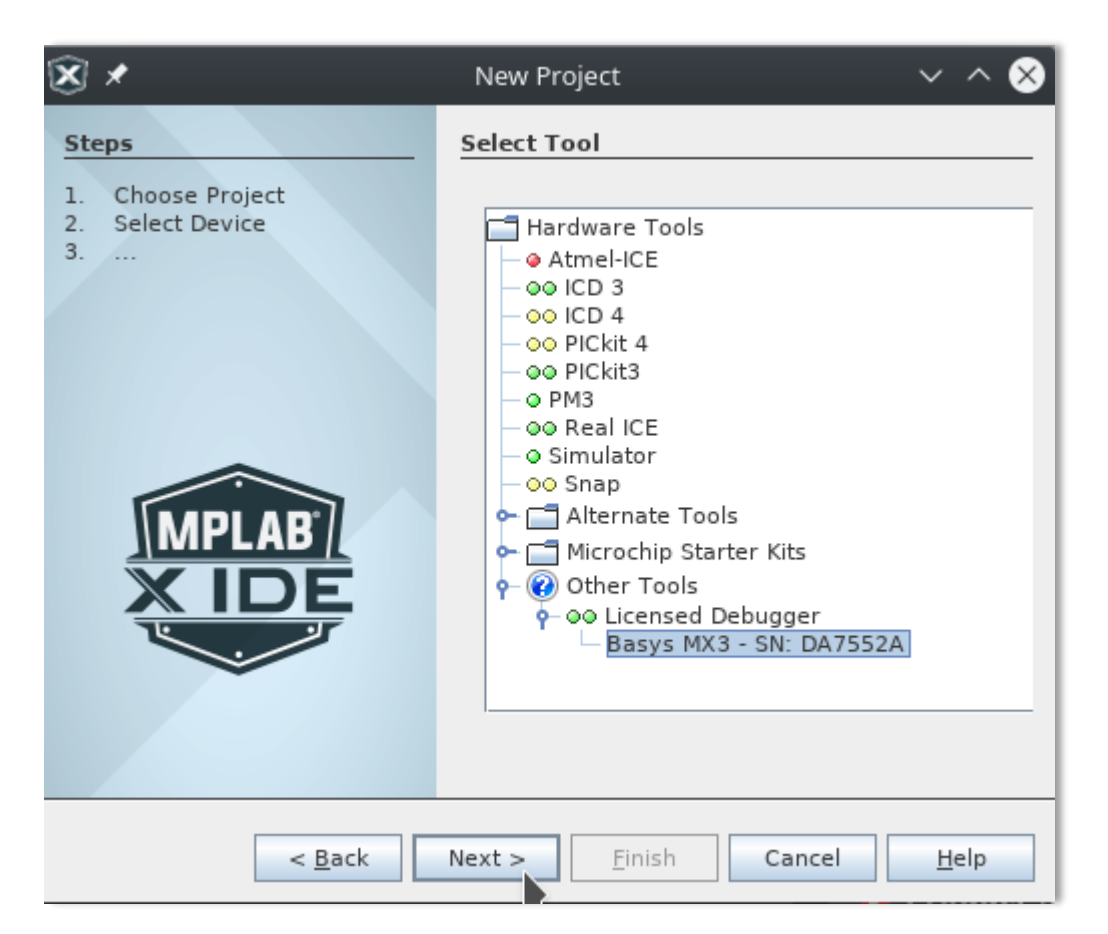

#### 6. Select the compiler **XC32**

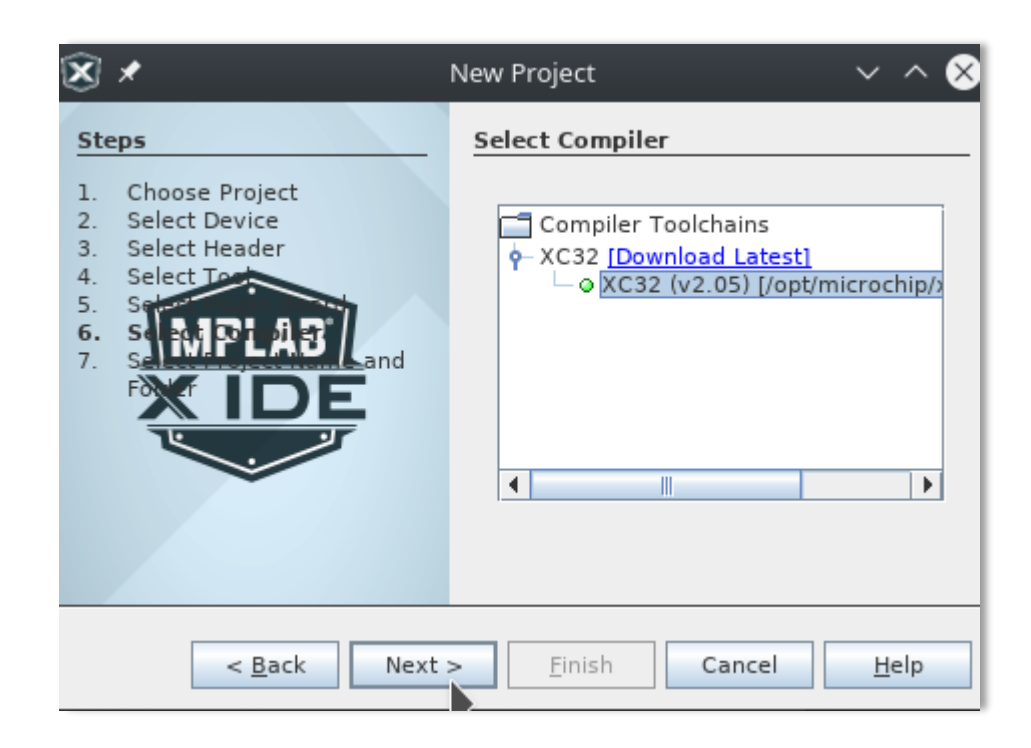

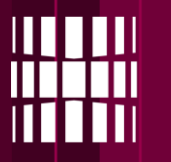

Change the project location to your "P" folder

#### 8. Give the project a **name**

| ⊗ *                                                                                                    |                                                                                                    | New Project                                                                                                    | $\sim$ $\sim$ $\otimes$ |
|----------------------------------------------------------------------------------------------------|----------------------------------------------------------------------------------------------------|----------------------------------------------------------------------------------------------------|-------------------------|
| Steps                                                                                                    | Select Project Name a                                                                                                    | nd Folder                                                                                                    |                         |
| <ol> <li>Choose Project</li> <li>Select Device</li> <li>Select Header</li> <li>Select Tool</li> <li>Select Plugin Board</li> <li>Select Compiler</li> <li>Select Project Name<br/>and Folder</li> </ol> | Project Name:<br>Project Location:<br>Project Folder:<br>Overwrite existing<br>Also delete sources<br>Set as main project<br>Use project location | week12<br>/home/hardi.selg/P/MPLABXProjects<br>/home/hardi.selg/P/MPLABXProjects/week12.X<br>project.<br>s.<br>t | Browse                  |
|                                                                                                    | Encoding: ISO-8                                                                                                    | 859-1                                                                                                    |                         |
|                                                                                                    |                                                                                                    | < <u>Back</u> Next > <u>Finish</u> Cance                                                                         | el <u>H</u> elp         |

5

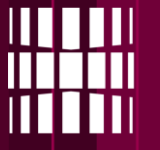

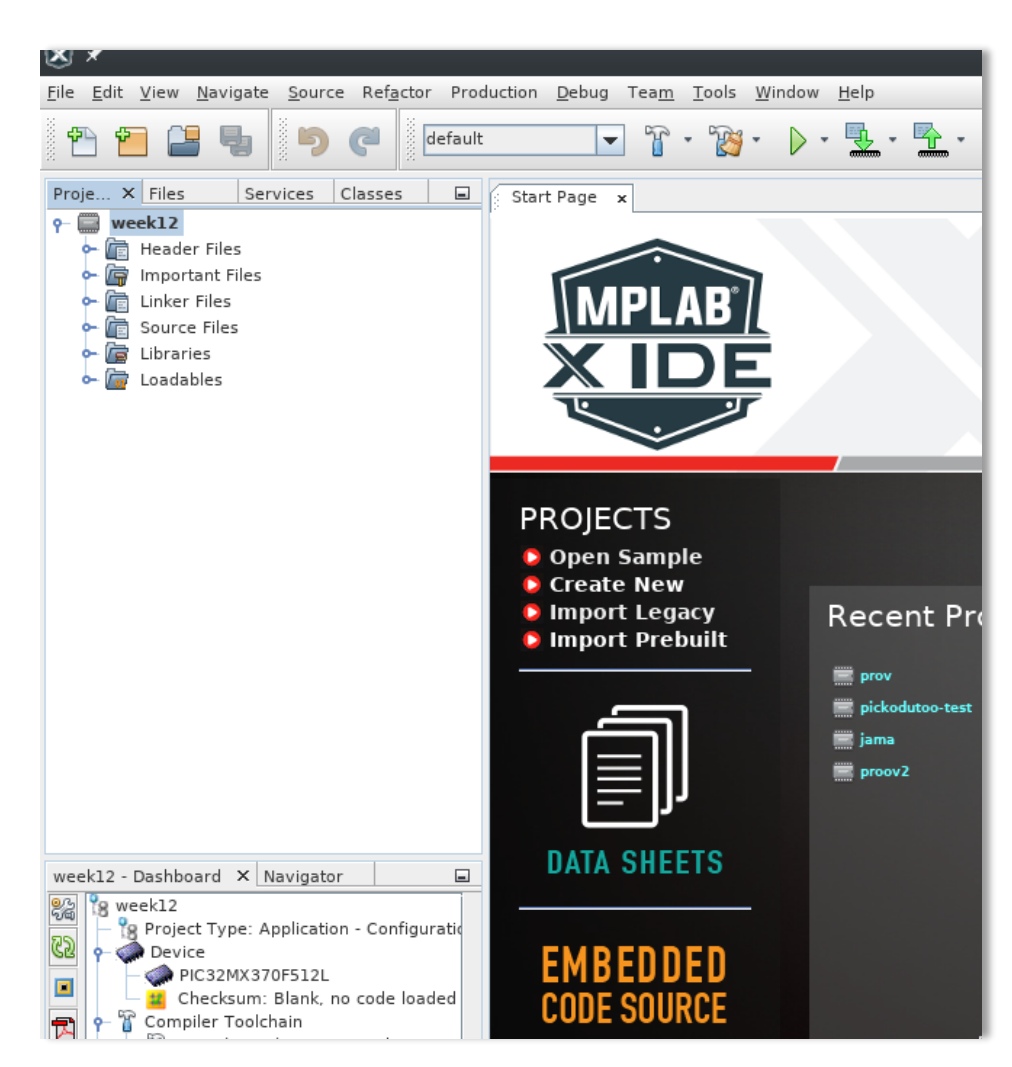

- After pushing "Finish" a project should appear to the left side of the main window
- Now the next step is to download default files for the project
- They can be found on this link:

<u>http://ati.ttu.ee/~hartz/basys-</u> mx3/ENG/ProgI/

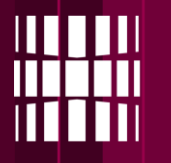

# Downloading default files

(<u>http://ati.ttu.ee/~hartz/basys-</u> <u>mx3/ENG/ProgI/</u>) · Save the

 Save them to your previously defined project location

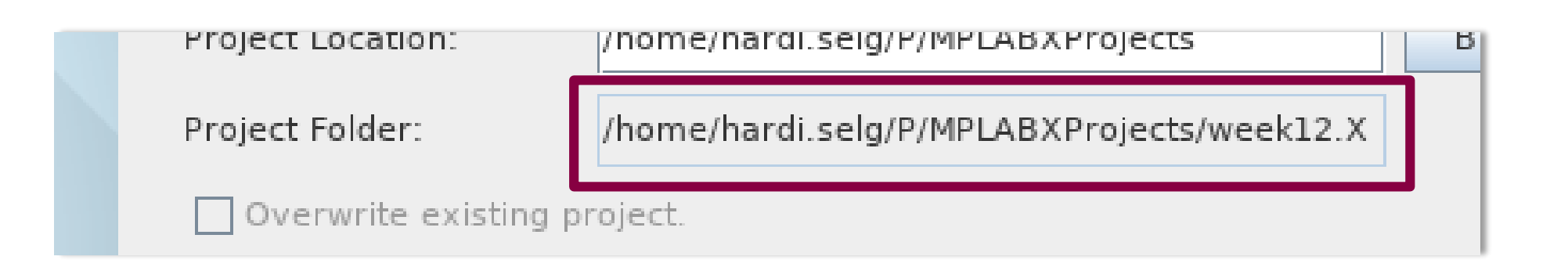

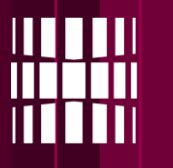

# **Adding files to project**

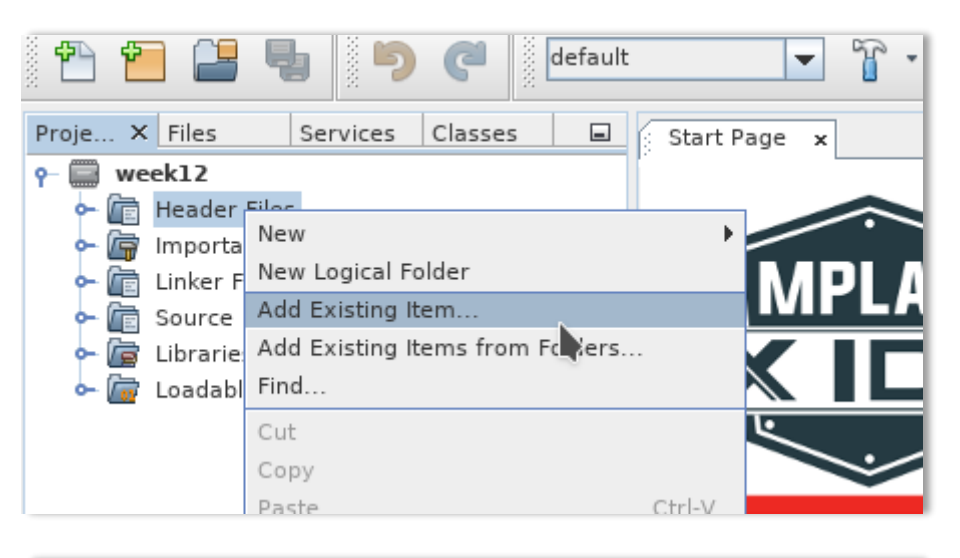

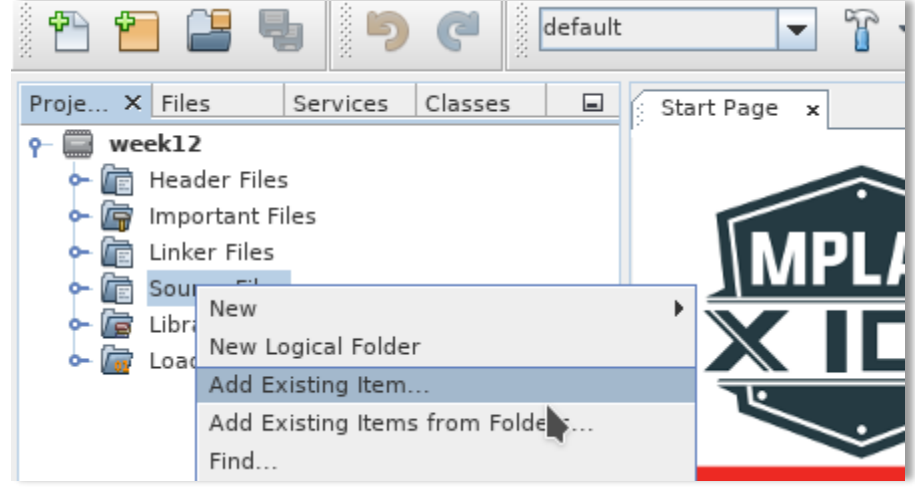

- To add files make a right click on the Header/Source Files name and select "Add Existing Item"
- From there you should see your downloaded files and add them accordingly

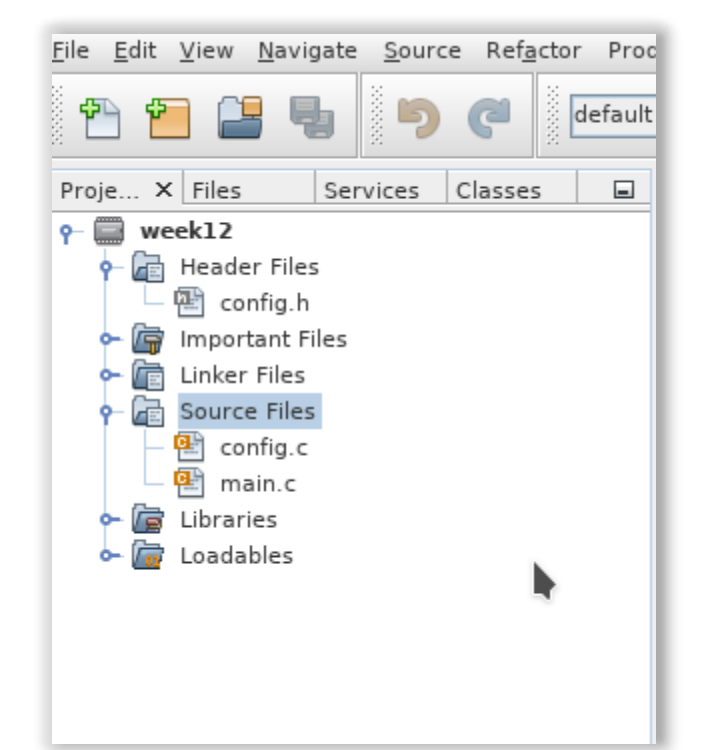

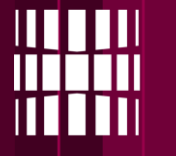

## Now you can start writing your code!

| So | urce History 👘 🕼 🖓 - 🐺 - 🔍 🖓 🖓 🖶 📪 🔗 😓 🗐 堂                  |
|----|-------------------------------------------------------------|
| 21 | - *H*/                                                      |
| 22 | //Libraries                                                 |
| 24 | $\Box$ #include <xc.b></xc.b>                               |
| 25 | #include <svs attribs.b=""></svs>                           |
| 26 | #include "config.h"                                         |
| 27 |                                                             |
| 28 | #define DELAY IN MSEC 50 50                                 |
| 29 | #define DELAY IN MSEC 100 100                               |
| 30 | #define DELAY_IN_MSEC_500 500                               |
| 31 |                                                             |
| 32 | //Main program                                              |
| 33 | 📮 int main(void) {                                          |
| 34 | <pre>//Has to be the first function call after main()</pre> |
| 35 | init(); //Includes PIC16F690 basic configuration            |
| 36 | int value;                                                  |
| 37 | //Loop forever                                              |
| 38 | while(1)                                                    |
| 39 | 1 (Admitte your code bene                                   |
| 40 | //write your code here                                      |
| 41 | DelayEorAproxmSeconds (DELAY_IN_MSEC_100)                   |
| 43 | }                                                           |
| 44 | return 0:                                                   |
| 45 | L }                                                         |

- All your code goes to the while(1) loop in main file.
- Variables, of course, should be in the beginning of the main function

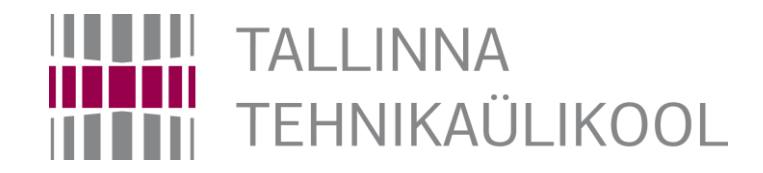